## NoSQL数据源

| NoSQL数据源支持连接基于分布式文件存储的非关系 | (NoSQL)数据 | 居库, 目前支持Mongodb和Tinysoft。如 | □下: |
|---------------------------|-----------|----------------------------|-----|
|---------------------------|-----------|----------------------------|-----|

| Ⅲ 首页 新建NoSQL 数 | 牧据源 ×                                |
|----------------|--------------------------------------|
| 名称:*           |                                      |
| 别名:            |                                      |
| 驱动程序类型:*       | Smartbi JDBC for Tinysoft 🗸 🗸        |
| 驱动程序类:*        | [driver]<br>Smartbi JDBC for MongoDB |
| 连接字符串:*        | Smartbi JDBC for Tinysoft Ie>:1099/  |
| 验证类型:          |                                      |
| 用户名:           | admin                                |
| 密码:            | •••••                                |
| 最大连接数:         | 100                                  |
| 校验语句:          | 获取连接时测试 ン                            |
| 描述:            |                                      |

## 操作入口

在 定制管理>数据管理>数据源 节点或子目录下右键选择新建NoSQL数据源,进入NoSQL数据源编辑界面。

| <b>~</b> B | 数据管理    |           |
|------------|---------|-----------|
| ~          | 8 数据源   |           |
|            | 新建      | ▶ 目录      |
|            | 资源授权(I) | 关系数据源     |
|            | 排序(T)   | Java 数据源  |
|            | 复制(C)   | NoSQL 数据源 |
|            | 粘贴(S)   | 联合数据源     |
|            | 刷新(R)   | 多维数据源     |
|            | 影响性分析   |           |
|            | 血统分析(L) |           |
|            | 属性(P)   |           |

| Ⅲ 新建NoSQL 数据源 > | <         |        |                 | :    |
|-----------------|-----------|--------|-----------------|------|
| 名称:*            |           |        |                 |      |
| 别名:             |           |        |                 |      |
| 驱动程序类型:*        | [driver]  | $\sim$ |                 |      |
| 驱动程序类:*         |           |        |                 |      |
| 连接字符串:*         |           |        |                 |      |
| 验证类型:           | ● 静态 ○ 动态 |        |                 |      |
| 用户名:            |           |        |                 |      |
| 55.J.L          |           |        |                 |      |
|                 | 400       |        |                 |      |
| 最大连接数:          | 100       |        |                 |      |
| 校验语句:           | 获取连接时测试   | ✓      |                 |      |
| 描述:             |           |        |                 |      |
|                 |           |        |                 |      |
|                 |           |        |                 |      |
|                 |           |        |                 |      |
|                 |           |        | 测试连接(T) 保存(S) 🗦 | 关闭(( |

## 配置项

NoSQL数据源编辑界面的相关配置项如下:

| • | 配置项        | 说明                                                                                                    |  |
|---|------------|----------------------------------------------------------------------------------------------------|--|
|   | 名称         | 新建的数据源的标示名,必须唯一。                                                                                                    |  |
|   | 别名         | 新建的数据源显示的名称。                                                                                                    |  |
|   | 驱动程<br>序类型 | 用户选择连接的数据库的类型。目前支持的数据库为Mongodb,其驱动程序类为: Smartbi JDBC for MongoDB 开启示例数据: 勾选后使用该数据源创建的资源都可以随机生成示例数据。                                                                                                    |  |
|   |            | <ul> <li>注意:产品默认不开启"开启示例数据"功能,需要部署扩展包才能使用。步骤如下:         <ol> <li>通过百度网盘下载扩展包:</li> <li>链接: https://pan.baidu.com/s/1hrkBOWalrBYrdu9X3uFvPA</li> <li>提取码: ucfu</li> <li>2)在产品中部署下载的扩展包,部署方法可参考</li> <li>扩展包部署。</li> </ol> </li> </ul> |  |
|   | 驱动程<br>序类  | 用户选择好连接的数据库的类型的后,系统自动生成驱动程序类。                                                                                                    |  |
|   | 连接字<br>符串  | 用户选择好连接的数据库的类型后,系统自动生成相应的连接字符串,用户需要把其中的" <server>"、"<port>"和"<dbname>"<br/>分别换成连接数据库所在的服务器、端口号和连接的数据库名</dbname></port></server>                                                                                                    |  |
|   | 验证类<br>型   | 用于设置用户名和密码的验证类型,包含两种静态和动态。具体说明参考验证类型                                                                                                    |  |
|   | 用户名        | 用户登录所选数据库的用户名。                                                                                                    |  |
|   | 密码         | 用户登录所选数据库的密码。                                                                                                    |  |

| 最大连<br>接数 | 新建的数据源允许同时登录的最多用户数。                                                                                                    |
|-----------|----------------------------------------------------------------------------------------------------|
| 校验语<br>句  | 数据源连接进行校验的SQL语句。包含下面几种方式,默认为获取连接时测试。<br>• 获取连接时测试:获取连接池时进行SQL语句测试。<br>• 返还时测试:返还连接池时进行SQL语句测试。<br>• 获取、返还时测试:获取、返还连接池时都要进行SQL语句测试。<br>• 返还时关闭连接:返还时关闭连接池。<br>• 不测试连接:不进行SQL语句连接。 |
| 描述        | 添加数据源的备注信息。                                                                                                    |

## 示例

连接Mongodb数据库示例请参考: NoSQL数据源-连接Mongodb数据库 NoSQL数据源-连接Tinysoft数据库